# HƯỚNG DẪN GIAO DỊCH CHỨNG KHOÁN PHÁI SINH

CÔNG TY CỔ PHẦN CHỨNG KHOÁN PINETREE

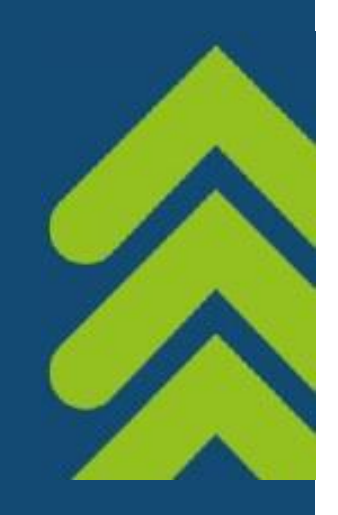

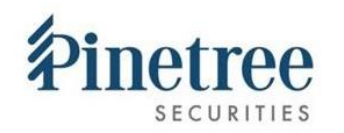

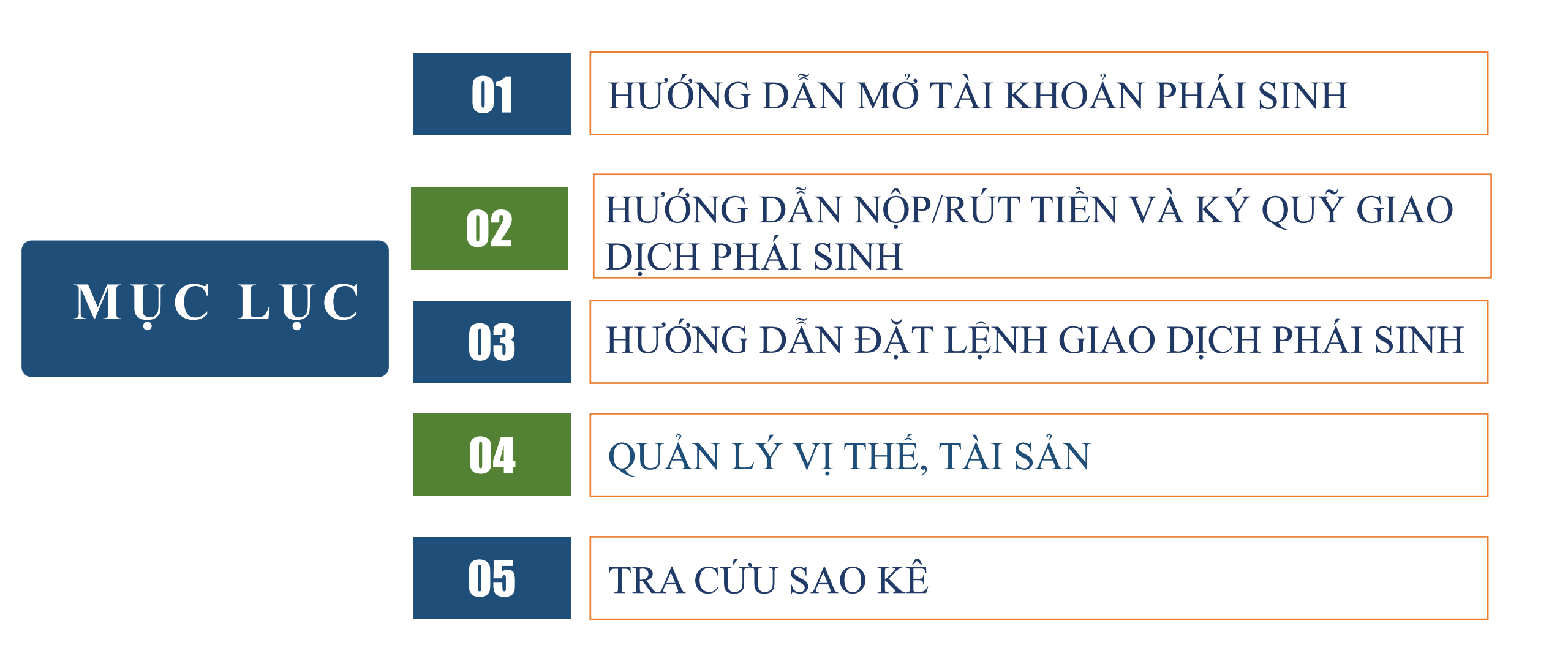

### 1. HƯỚNG DẪN ĐĂNG KÝ TÀI KHOẢN PHÁI SINH

Khách hàng vui lòng thực hiện đăng ký TK PHÁI SINH theo các bước sau:

 ❖ Bước 1: KH đăng nhập vào Website giao dịch: trade.pinetree.vn, chọn mục Tài khoản → chọn Đăng ký tài khoản phái sinh

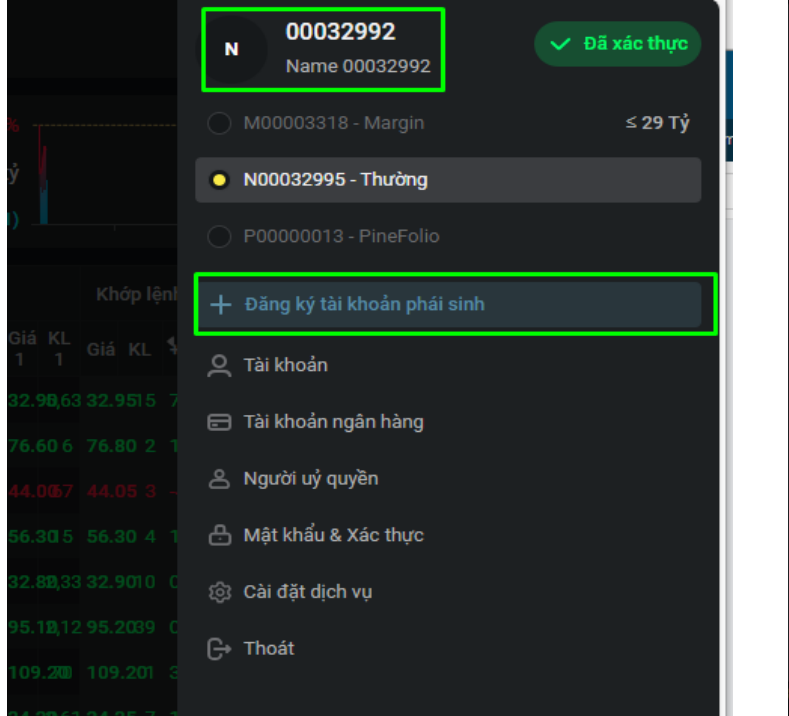

Lưu ý: Trong trường hợp KH chưa đăng ký tài khoản chứng khoán tại Pinetree, vui lòng tải ứng dụng **"AlphaTrading"** để thực hiện đăng ký cả hai TKCK Cơ sở và TKCK Phái sinh Bước 2: KH xác nhận thông tin tại hợp đồng mở tài khoản giao dịch chứng khoán phái sinh, nhập mã xác thực và chọn "Xác nhận" để hoàn tất đăng ký

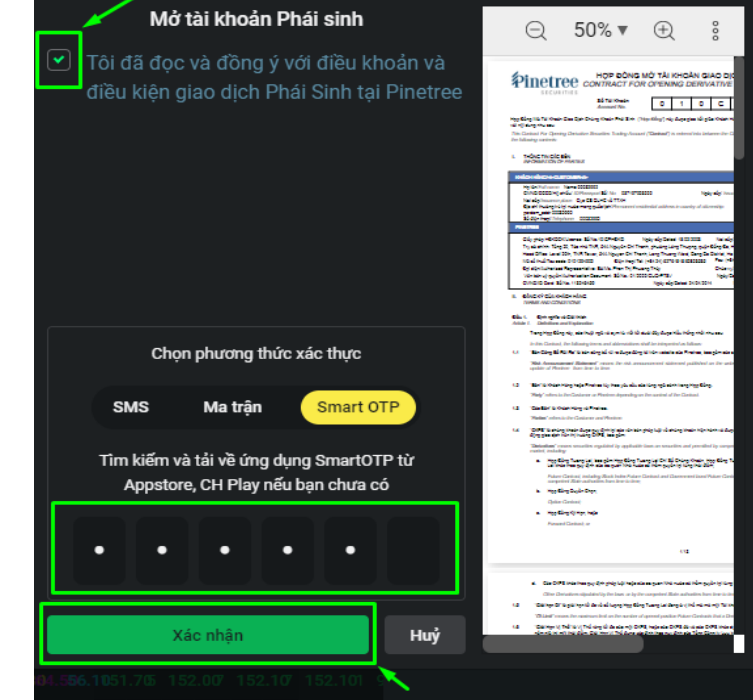

Bước 3: KH chọn "Để sau" để hoàn tất đăng ký hoặc "Nâng cấp ngay" để thực hiện nâng cấp không giới hạn TK phái sinh

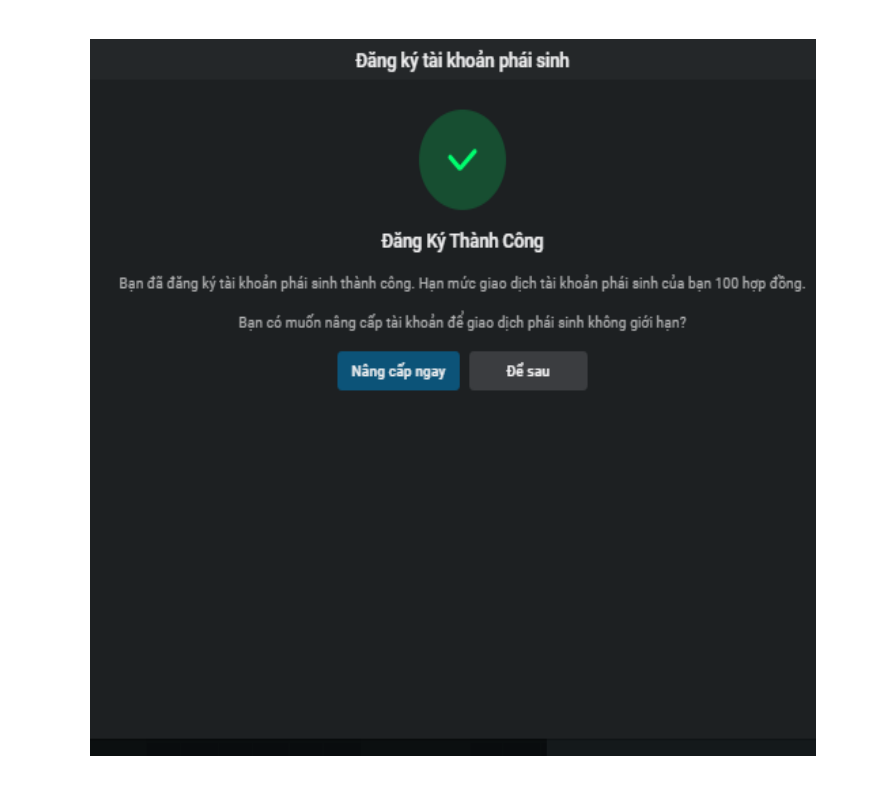

Lưu ý:Hạn mức sau khi đăng ký TK là 100 hợp đồng KH chọn **"Nâng cấp ngay"** để thực hiện các bước xác thực KH nâng cấp TK giao dịch phái sinh.

### 2. HƯỚNG DẪN NỘP TIỀN GD CK PHÁI SINH

### CÁCH 1

✤ Bước 1: KH chọn mục "Tiện ích" → chọn "Nạp/rút tiền" để kiểm tra thông tin hướng dẫn nộp tiền và thực hiện chuyển tiền vào TKCK

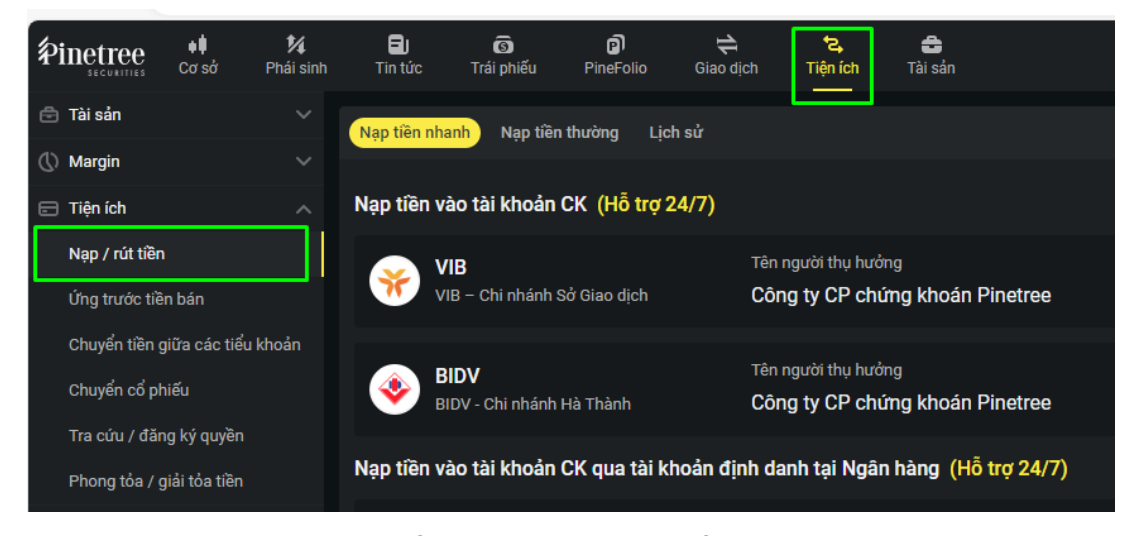

Bước 2: KH chọn "Chuyển tiền giữa các tiểu khoản", nhập số tiền chuyển khoản và bấm xác nhận chuyển tiền sang tiểu khoản Phái sinh

| Pinetree                       | ♦ <b>♦</b><br>Cơ sở   | 1⁄4<br>Phái sinh | E)<br>Tin tức | 🔞<br>Trái phiếu | PineFolio     | t<br>Giao dịch | t⊋,<br>Tiện ích | 🔒<br>Tài sắn  | Khảo      | o sát phái sinh | ۵        | ţ       | Ø       | ¢      | <u>ب</u> ہ ا | <u>ද</u> 00032992 | J |
|--------------------------------|-----------------------|------------------|---------------|-----------------|---------------|----------------|-----------------|---------------|-----------|-----------------|----------|---------|---------|--------|--------------|-------------------|---|
| 🖶 Tài sản                      |                       |                  |               |                 |               |                |                 | J             |           |                 |          |         |         |        |              |                   |   |
| () Margin                      |                       |                  | Chuyển tiền   | tiểu khoảr      | h .           |                |                 |               |           |                 |          |         |         |        |              |                   |   |
| 🖃 Tiện ích                     |                       |                  |               | Nguồn           | N00032995 -   | Thường         | ~               | <b>Q</b> 7    | Đích      | D00000305 - Pł  | nái sinh |         |         | ~      | Q            |                   |   |
| Nạp / rút tiền                 |                       |                  |               | Số dư           |               |                |                 |               | Số dư     |                 |          |         |         |        |              |                   |   |
| Ứng trước tiề<br>Chuyển tiền g | n bán<br>jiữa các tiể | u khoản          |               | Số tiền có      | ó thể rút     |                |                 |               | Số tiền   | có thể rút      |          |         |         |        |              |                   |   |
| Chuyển cổ ph                   | าเย็น                 |                  |               | TK 010          | C025597 - Nan | ne 00032992 (  | chuyển tiền or  | line từ N0003 | 32995 đến | D00000305       |          |         |         |        |              |                   |   |
| Tra cứu / đăn                  | ıg ký quyền           |                  |               | Số tiền ch      | nuyển khoản   |                |                 |               | 0         |                 | Chuyển s | ang DOC | 00030   | )5     |              |                   |   |
| Phong tỏa / g                  | jiải tỏa tiền         |                  | Lịch sử       |                 |               |                |                 |               |           |                 |          | 07      | 7/06/2  | 023    | - 06/06/     | 2024 🗘            |   |
| 🖹 Sao kê                       |                       |                  | Nguồn         | Địch            |               | Số tiền chuyể  | n               | Phí           | Nôi c     | duna chuvển     |          | No      | jàv tao |        |              | rang thái         |   |
|                                |                       |                  |               |                 |               |                |                 |               |           |                 |          |         | 15      | /Trang |              |                   |   |

Bước 1: KH chọn mục "Mật khẩu & xác thực", chuyển "Tài khoản mặc định" sang tk Phái sinh và bấm "Thay đổi"

CÁCH 2

| Pinetree 📫 1⁄4 🖬 👼<br>scourres Cơ sở Phải sinh Tin tức Trái phiếu | pî) 🛟 ↑<br>PineFolio Giao dịch Tiệt  | 2, 🚓 Khảo sát phải sinh<br>ních Tài sản              | Q @ @ ₽ ·                      | · ~ 오 00032992 |
|-------------------------------------------------------------------|--------------------------------------|------------------------------------------------------|--------------------------------|----------------|
| Α Hồ sơ                                                           | Thông tin đăng nhập                  | 0                                                    | Đã xác thực OTP/Matrix         |                |
| 🚍 Tài khoản ngân hàng                                             | Tên đăng nhập                        | 00032992                                             | Thay đổi                       |                |
| A Người uỷ quyền                                                  | Mật khẩu                             | *****                                                | Thay đổi                       |                |
| <ul> <li>Rột Cài đặt dịch vụ</li> </ul>                           | Các PTXT bạn đang đăng ký            |                                                      |                                |                |
|                                                                   | Smart OTP                            | Đăng ký mặc định                                     | Hướng dẫn                      |                |
|                                                                   | SMS OTP                              | Đãng ký mặc định                                     | Thay đổi                       |                |
|                                                                   | MATRIX                               | Đã đằng ký                                           | Đặt lại                        |                |
|                                                                   | Khác                                 | /                                                    |                                | /              |
|                                                                   | Telpin                               |                                                      | Đổi telpin                     |                |
|                                                                   | Tài khoản mặc định                   | D00000305 - Phái sinh 🗸                              | Thay đổi                       |                |
|                                                                   | Hãy chắc chắn bạn có thể truy cập ph | ương thức xác thực hiện tại để thực hiện thay đổi cá | ác thông tin bảo mật tài khoản |                |
|                                                                   |                                      | 0246.282.3535                                        |                                |                |

✤ Bước 2: KH chọn mục "Tiện ích" → chọn "Nạp/rút tiền" để kiểm tra thông tin hướng dẫn nộp tiền và thực hiện chuyển tiền vào TKCK

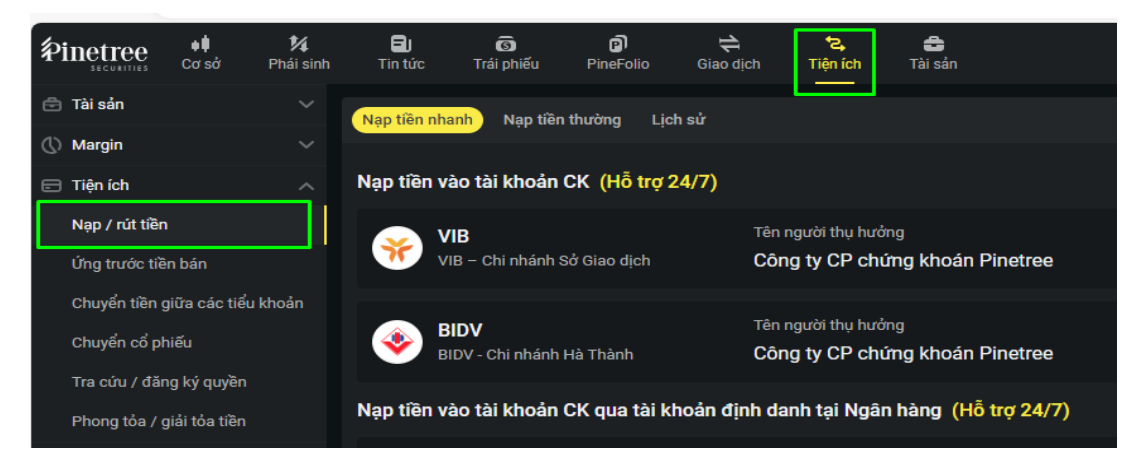

### 2. HƯỚNG DẪN RÚT TIỀN GD CK PHÁI SINH

✤ Bước 1: KH chọn mục "Tiện ích" → chọn "Rút tiền" tại mục "Nạp/rút tiền"

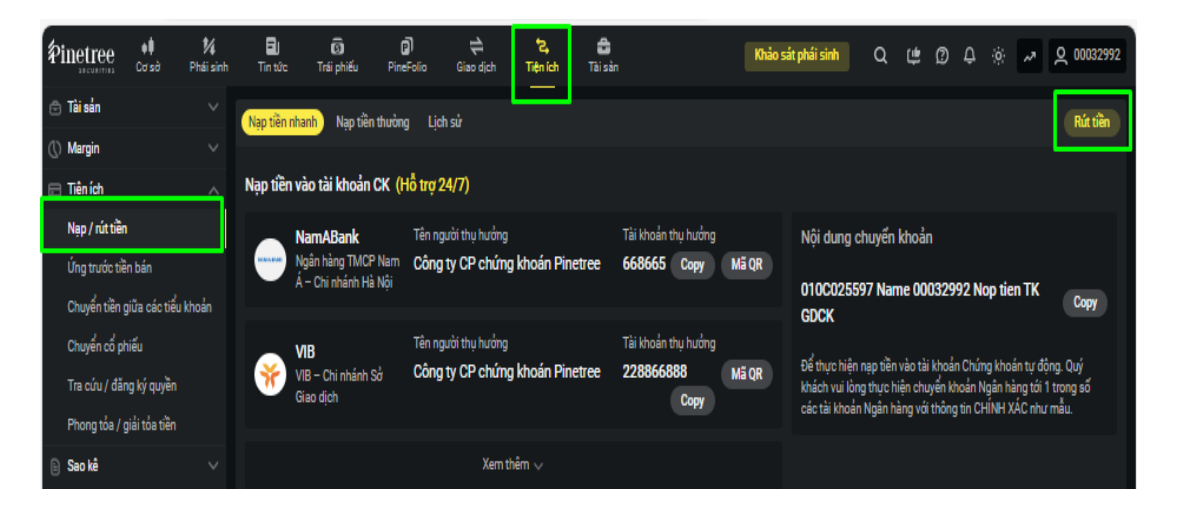

✤ Bước 2: KH kiểm tra các thông tin sau đó nhập số tiền và bấm "Rút tiền"

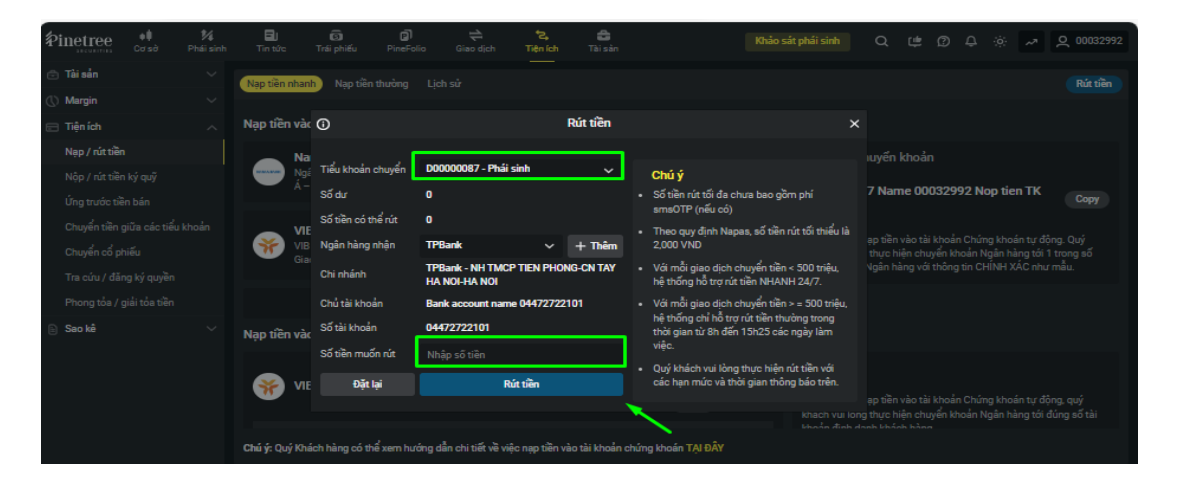

✤ Hoặc: KH chọn "Tài sản" → chọn "Rút tiền" và thực hiện rút tiền về TK ngân hàng của KH

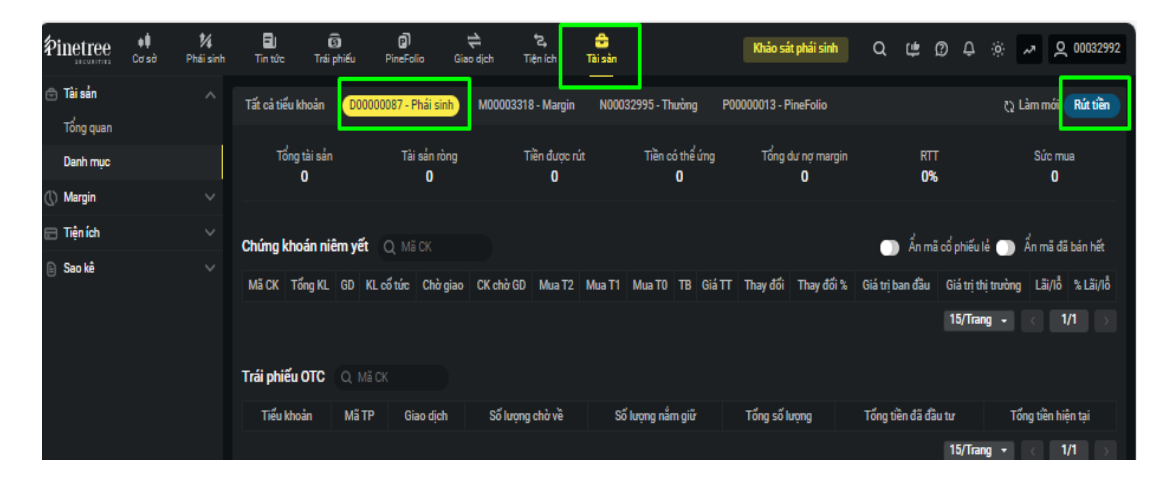

★ Hoặc: KH có thể thực hiện chuyển tiền nội bộ từ TK Phái sinh sang các tiểu khoản khác bằng cách chọn "Tiện ích" → "Chuyển tiền giữa các tiểu khoản", chọn TK nguồn và TK đích → Nhập số tiền chuyển và bấm Chuyển

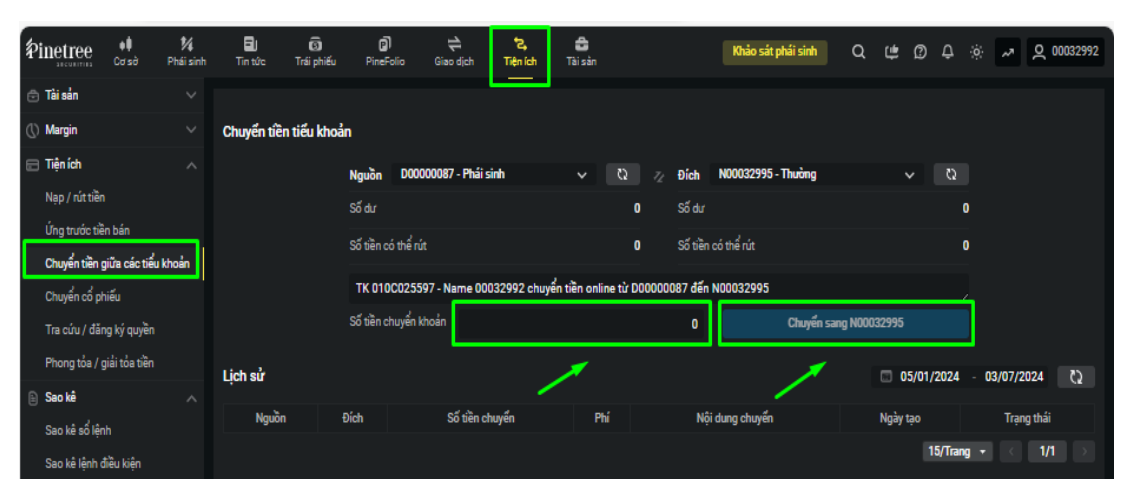

## 2. HƯỚNG DÃN NỘP/RÚT TIỀN KÝ QUỸ CK PHÁI SINH

### NỘP TIỀN KÝ QU**ỹ**

★ KH chọn mục "Tiện ích" → chọn "Nộp/rút tiền ký quỹ", nhập số tiền và bấm "Nộp tiền"

| Pinetree      | ¢ <b>₿</b><br>Cosò | 1⁄4<br>Phái sinh | EJ<br>Tin tức | 🜀<br>Trái phiếu | PineFolio        | Ciao djch       | <b>℃</b><br>Tiện ích | 🖨<br>Tài sản | Khảo sát phái : | sinh                              | Q            | ¢        | Ø (       | <u>ښ</u> ځ | ~        | Q 00032992 |
|---------------|--------------------|------------------|---------------|-----------------|------------------|-----------------|----------------------|--------------|-----------------|-----------------------------------|--------------|----------|-----------|------------|----------|------------|
| 🖨 Tài sản     |                    |                  | D00000087 - P | hái sinh        |                  |                 |                      |              |                 |                                   |              |          |           |            |          |            |
| () Margin     |                    |                  |               |                 |                  | مدر م           |                      |              |                 |                                   |              |          |           |            |          |            |
| 🖃 Tiện ích    |                    |                  |               |                 | N                | iộp tiên        |                      | Kuttien      |                 | Chú                               | ý            |          |           |            |          |            |
| Nạp / rút tiề | èn                 | _                |               | Tiế             | au khoan         |                 | D0000                | 0087         |                 | <ul> <li>Thời<br/>16:3</li> </ul> | gian nộ<br>D | p ký qu  | ỹ từ 8:00 | ) tới      |          |            |
| Nộp / rút tiề | ên ký quỹ          |                  |               | Tiế             | ần ký quỹ tại VS | SD CG           | 0                    |              |                 | • Số ti                           | ền nộp l     | ký quỹ p | hải≥20    | .000       |          |            |
| Ứng trước ti  | iền bán            |                  |               | Số              | tiền khả dụng (  | có thể nộp KQ V | /SD -100,0           | 00           |                 | VNÐ                               |              |          |           |            |          |            |
| Chuyển tiền   | ı giữa các tiểu    | u khoản          |               | รอี             | tiền nôp         |                 | Nhập l               | KI.          |                 |                                   |              |          |           |            |          |            |
| Chuyển cố p   | phiếu              |                  |               | Ļ               |                  |                 |                      |              |                 | 1                                 |              |          |           |            |          |            |
| Tra cứu / đả  | ăng ký quyền       |                  |               | Ph              | i chuyën         |                 | 5,500                |              |                 | /                                 |              |          |           |            |          |            |
| Phong toa /   | giải tỏa tiền      |                  |               |                 |                  |                 | Nộp tiền             |              |                 |                                   |              |          |           |            |          |            |
| 🖹 Sao kê      |                    |                  |               |                 |                  |                 |                      |              |                 |                                   |              |          |           |            |          |            |
|               |                    |                  | Lịch sử       |                 |                  |                 |                      |              | Tất cá          |                                   |              | 27       | /12/202   | 23 - 3     | 24/06/20 | 24 Lọc     |
|               |                    |                  |               | Tiểu kho        | ian              | Thời g          | jian                 | Loại         | Số tiền         |                                   | Phí          |          |           | Trạng      | thái Chú | iý         |
|               |                    |                  |               |                 |                  |                 |                      |              |                 |                                   |              |          | 9/Tra     | ang י      |          | 1/1 >      |
|               |                    |                  |               |                 |                  |                 |                      |              |                 |                                   |              |          |           |            |          |            |

### RÚT TIỀN KÝ QUỸ

★ KH chọn mục "Tiện ích" → chọn "Nộp/rút tiền ký quỹ", nhập vào ô giá trị rút và bấm "Rút tiền"

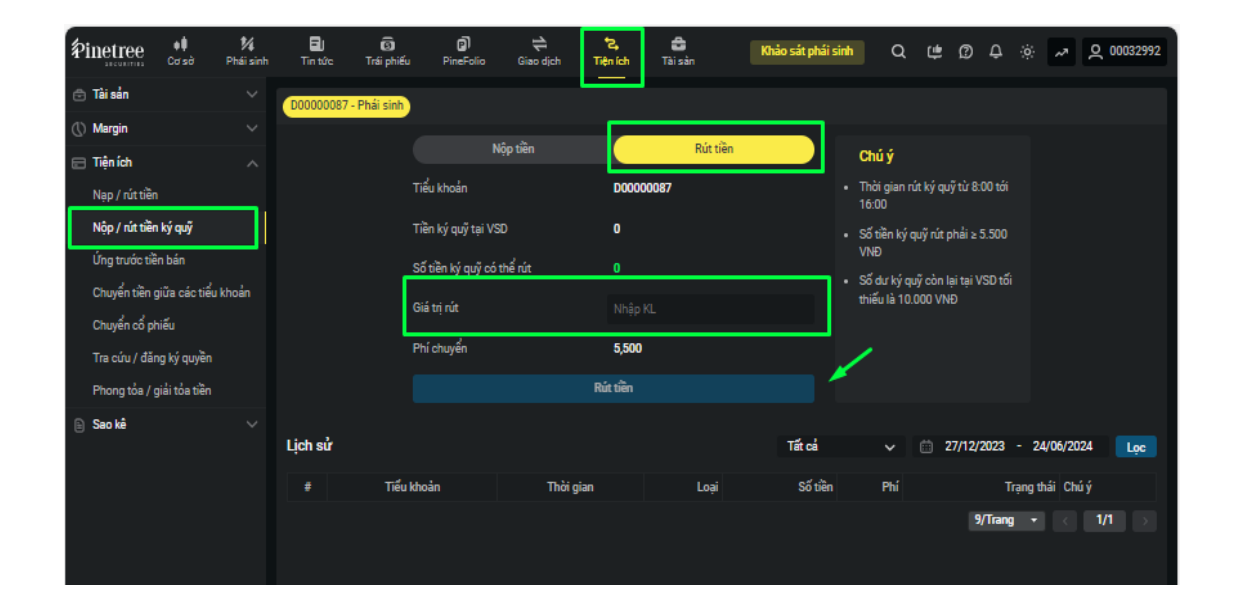

Lưu ý: Thời gian nộp/rút ký quỹ từ 8:00 tới 16:30 Số tiền Nộp ký quỹ từ 20.000 VNĐ Số tiền Rút ký quỹ từ 5.500 VNĐ Số dư ký quỹ còn lại tại VSD tối thiểu là 10.000 VNĐ

### 3. HƯỚNG DẪN ĐẶT LỆNH GIAO DỊCH PHÁI SINH

### 1. BẢNG GIÁ PHÁI SINH

\* Khách hàng đăng nhập vào Website giao dịch: trade.pinetree.vn, chọn mục "Phái Sinh" để xem bảng giá

| <b>Pinetree</b> | ¢∎<br>Cơ sở        | <b>1⁄4</b><br>Phái sinh | E)<br>Tin tức | Ć<br>Trái | s<br>phiếu l | <b>P</b> ineFolio | <b>1</b><br>Giao dịch           | <b>t≥,</b><br>Tiện í | ch Tà       | 🗃<br>ii sản |             |              |                              |                                |           |         |                                    |         |                      | Kh                      | ảo sát phái | sinh C    | ر ب <del>ن</del> ب | D D     | <u>نې</u> ۲ | 으 010  | 2240309 |
|-----------------|--------------------|-------------------------|---------------|-----------|--------------|-------------------|---------------------------------|----------------------|-------------|-------------|-------------|--------------|------------------------------|--------------------------------|-----------|---------|------------------------------------|---------|----------------------|-------------------------|-------------|-----------|--------------------|---------|-------------|--------|---------|
| VNI             | <b>1,852.76</b> 0. | .00 0.00%               | -             |           |              | Si Ti             | ổng quan (tý                    | VNĐ) (Toà            | n thị trười | ng)         |             |              |                              | TT Quốc tế (l                  | JS Indice | s)      |                                    |         |                      | < >                     |             |           |                    |         |             |        | >       |
| ⊗ 0<br>Đóng cửa | <b>▲</b> 0 (17)    | ⑤ tỷ<br>●0 ▼0(2)        |               |           |              | T(<br>T(<br>K)    | ổng GD<br>ổng GDTT<br>hối ngoại |                      |             |             |             | 3,0<br>-1,2  | (tỷ)<br>184 (tỷ)<br>184 (tỷ) | Dow Jones<br>S&P 500<br>Nasdaq |           |         | 37,306.02<br>4,740.56<br>14,905.19 | 2       | 0.86<br>1.37<br>1.27 | 0.00%<br>0.45%<br>0.62% |             |           |                    |         |             |        |         |
|                 |                    |                         | - 5           |           |              |                   |                                 |                      | Loi         | ng          |             |              |                              |                                |           |         |                                    | Sho     | ort                  |                         |             |           |                    |         |             | Khối r | igoại   |
| HĐTL c >        | Ngày ĐH            | T.C                     | Trân          | Sán       | Basis        | 01                | P 3                             | Vol 3                | P 2         | Vol 2       | P 1         | Vol 1        | Giả khởp                     | KL khởp 🖣                      | +/-       | P 1     | Vol 1                              | P 2     | Vol 2                | Р3                      | Vol 3       | Total Vol | Open               | High    | Low         | Mua    | Bán     |
| VN30F2406       | 30/12/2024         | 1,308.0                 |               | 1,216.5   |              | 53,062            | 1,309.7                         | 108                  | 1,310.0     |             | 1,310.1     | 249          | 1,310.9                      |                                |           | 1,310.9 | 158                                | 1,311.0 | 314                  | 1,311.1                 |             | 170,460   | 1,309.8            | 1,314.2 |             | 3,405  | 3,150   |
| VN30F2407       | 30/12/2024         | 1,308.0                 |               | 1,216.5   |              | 4,914             | 1,310.0                         |                      | 1,310.1     |             | 1,310.2     |              | 1,311.5                      |                                |           | 1,311.5 |                                    | 1,311.7 |                      | 1,311.9                 |             | 929       | 1,311.7            | 1,314.8 |             | 443    | 72      |
| VN30F2409       | 30/12/2024         | 1,307.8                 |               | 1,216.3   |              | 545               |                                 |                      |             |             | 1,308.0     |              | 1,312.6                      |                                | 4.8       | 1,313.8 |                                    | 1,315.0 |                      | 1,315.3                 |             | 110       | 1,310.0            | 1,316.0 | 1,308.0     |        |         |
| VN30F2412       | 30/12/2024         | 1,307.0                 |               | 1,215.6   |              | 164               |                                 |                      |             |             | 1,311.0     |              | 1,311.0                      |                                | 4.0       | 1,311.8 |                                    | 1,314.0 |                      | 1,314.4                 |             | 23        | 1,310.1            | 1,312.0 | 1,307.2     |        |         |
| VN30F2501       | 30/12/2024         | 915.3                   |               | 851.3     |              |                   |                                 |                      |             |             |             |              |                              |                                |           |         |                                    |         |                      |                         |             | 2         |                    |         |             |        |         |
| VN30F2502       | 30/12/2024         | 785.9                   |               | 730.9     |              |                   |                                 |                      |             |             |             |              |                              |                                |           |         |                                    |         |                      |                         |             |           |                    |         |             |        |         |
|                 |                    |                         |               |           |              |                   |                                 |                      |             | (           | Giá x 1 VNE | ). Khối lượi | ng x 1. Bản                  | quyền thuộc về                 | Pinetree  | ©2022   |                                    |         |                      |                         |             |           |                    |         |             |        |         |

\* Khách hàng chọn vào Hợp đồng phái sinh để xem chi tiết thông tin về biểu đồ, chi tiết giá, lệnh khớp, đặt lệnh.

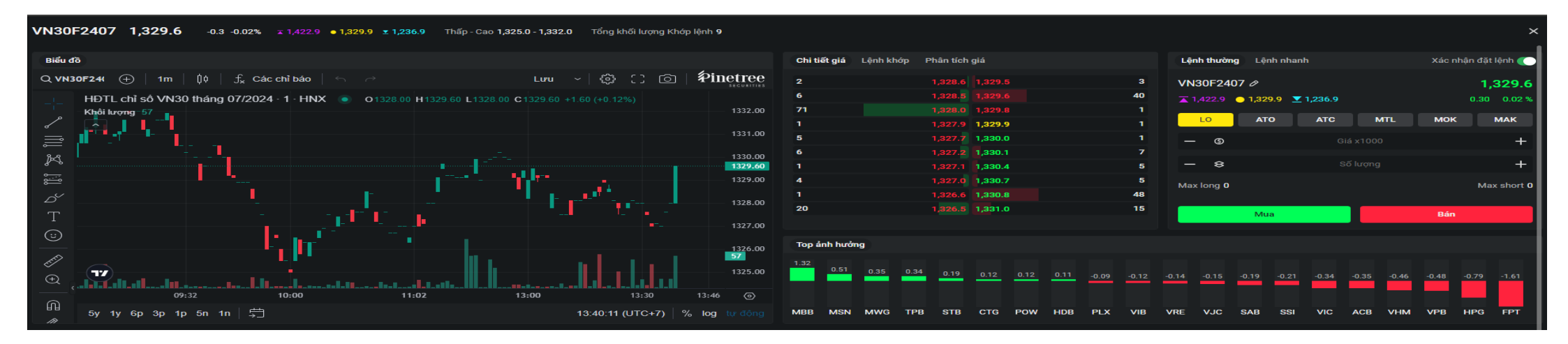

#### 2. ĐẶT LỆNH GIAO DỊCH

Bước 1: Khách hàng chọn biểu tượng "Đặt lệnh" hoặc kích vào từng mã Hợp đồng trên Bảng giá để đặt lệnh.
Bước 2: Khách hàng chọn đặt "Lệnh thường" hoặc "Lệnh nhanh" (Với đặt lệnh nhanh Khách hàng có thể đặt mua/bán liên tục cùng 1 mã Hợp đồng).
Sau đó Quý khách chọn mã hợp đồng muốn giao dịch, loại lệnh, nhập giá, khối lượng → Chọn Mua/ Bán

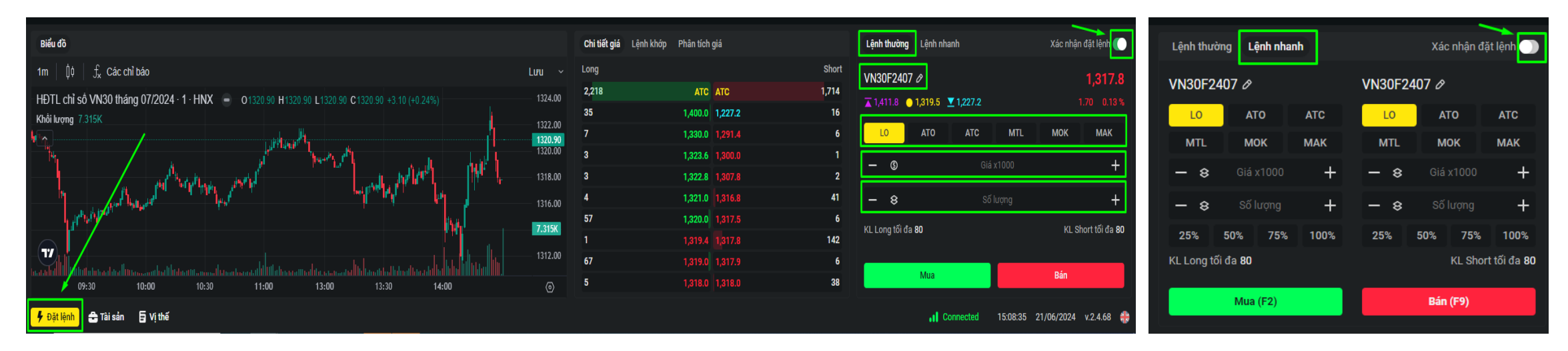

Bước 3: Khách hàng kiểm tra thông tin lệnh đặt và xác nhận Đặt lệnh hoặc Hủy tại màn hình Xác nhận đặt lệnh.

| Giá x | 1 VNĐ. Khối lượng x 1. Bản quy | ền thuộc về Pinetree ©2022 |   |
|-------|--------------------------------|----------------------------|---|
|       | Xác nhận đặt l                 | lệnh                       | × |
|       | Số VSD 010<br>Tài khoản D00    | C688886<br>0000088         |   |
|       | Mua VN30F2501                  | 860.0 10                   |   |
|       | Đặt lệnh                       | Huỷ                        |   |
|       |                                |                            |   |

Bước 4: Để kiểm tra lại lệnh vừa đặt, Khách hàng vào mục Vị thế chọn Sổ lệnh

\*\*\* Lưu ý: Để bỏ qua bước xác nhận lệnh, Khách hàng có thể chọn tắt chế độ Xác nhận đặt lệnh.

## 3. HƯỚNG DẪN ĐẶT LỆNH GIAO DỊCH PHÁI SINH

#### ✤ SỔ LỆNH:

Để xem trạng thái các lệnh đã đặt, Khách hàng chọn "Vị thế" → "Sổ lệnh". Khách hàng có thể xem chi tiết thời gian khớp lệnh từng hợp đồng trong phần chi tiết.

Khách hàng chọn Sửa/ Hủy lệnh hoặc Hủy tất các các lệnh trong Sổ lệnh.

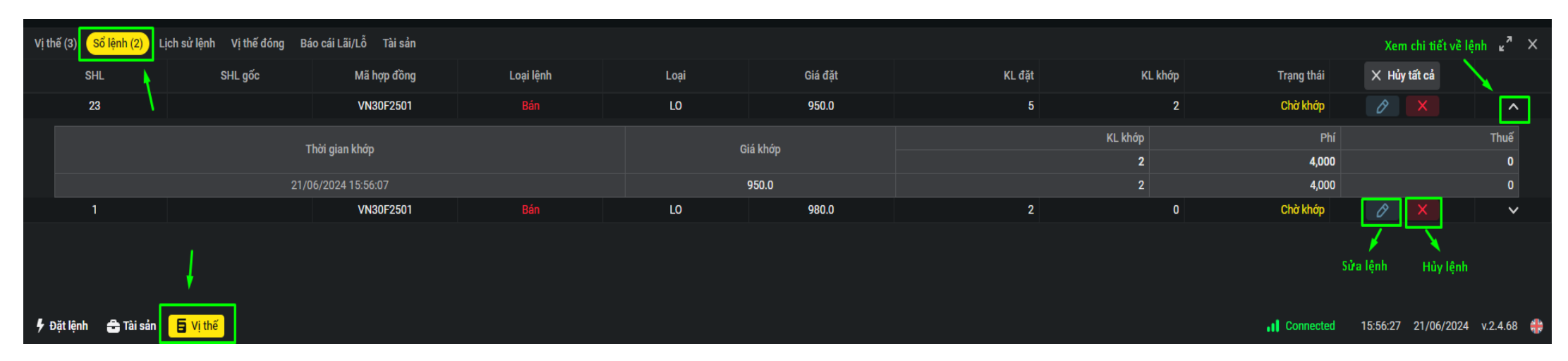

Sau đó, chọn Xác nhận để hoàn tất sửa/ hủy lệnh.

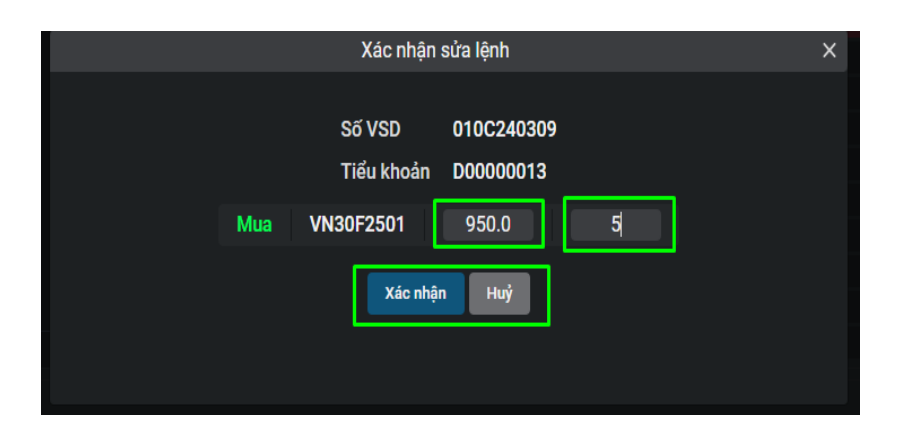

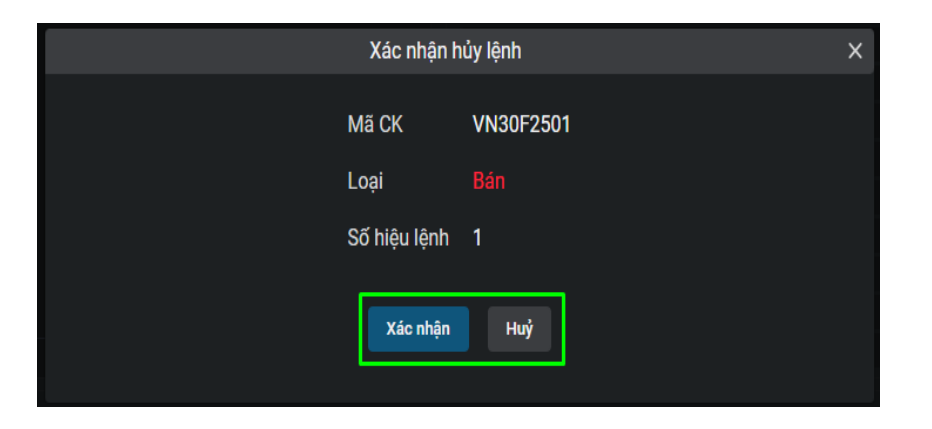

## 4. QUẢN LÝ VỊ THẾ

### ✤ VỊ THẾ HIỆN CÓ

Khách hàng có thể kiểm tra tất cả vị thế hiện có trên mục "Vị thế"

Với mỗi Hợp đồng Khách hàng có thể chọn "Đảo vị thế" hoặc "Đóng vị thế". Nút Đóng tất cả cho phép đóng tất cả các hợp đồng đang mở.

| Vị thế (3) Sổ lệnh (1) Lịc | ch sử lệnh Vị thế đóng Báo cái Lã | i/Lỗ Tài sản |                 |                 |           |                |          |           | <sup>ر م</sup> ي             | ĸ |
|----------------------------|-----------------------------------|--------------|-----------------|-----------------|-----------|----------------|----------|-----------|------------------------------|---|
| Mã hợp đồng                | Vị thế                            | KL mở        | KL mua chờ khớp | KL bán chờ khớp | Giá TB    | Giá thị trường | % Lãi/Lỗ | Lãi/Lỗ    | 🗙 Đóng tất cả                |   |
| GB10F2506                  |                                   | 8            | 0               | 0               | 89,300.00 | 89,300.0       | 0%       | 0         | ¢ ×                          |   |
| VN30F2501                  |                                   | 1            | 0               | 2               | 885.10    | 980.0          |          |           | ¢ ×                          |   |
| VN30F2502                  | Mua                               | 207          | 0               | 0               | 869.00    | 869.0          | 0%       | 0         | t ×                          |   |
| _                          |                                   |              |                 |                 |           |                |          |           | Đảo vị thế Đóng vị thế       |   |
| 🕈 Đặt lệnh  🔒 Tài sản 📔    | 🗧 Vị thế                          |              |                 |                 |           |                |          | Connected | 15:30:14 21/06/2024 v.2.4.68 | # |

#### ✤ LỊCH SỬ LỆNH

Khách hàng chọn Vị thế → chọn Lịch sử lệnh để tra cứu tất cả lệnh đã đặt, có thể tìm kiếm theo Mã hợp đồng, thời gian, loại lệnh, trạng thái lệnh.

Khách hàng chọn vào mũi tên "V" để xem chi tiết lệnh đã khớp bao gồm: thời gian khớp, giá khớp, khối lượng khớp, phí, thuế

| Vị thế (3) Sổ lệnh | (2) Lịch sử lệnh Vị thế đ | ióng Báo cái Lãi/Lỗ | Tài sản |             |           |         |         |             |             |                      |                      |          | ري<br>لا            | ×   |
|--------------------|---------------------------|---------------------|---------|-------------|-----------|---------|---------|-------------|-------------|----------------------|----------------------|----------|---------------------|-----|
|                    |                           |                     |         |             |           |         |         | Q Mã h      | ợp đồng 🗎 🖽 | 18/07/2019 - 21/06/2 | 2024 Tất cả loại lện | <b>v</b> | Tất cả trạng thái   | ~   |
| Ngày GD            | Thời gian đặt             | SHL                 | SHL gốc | Mã hợp đồng | Loại lệnh | Loại    | Giá đặt | Giá khớp TB | KL đặt      | KL khớp              | Phí                  | Thuế     | Trạng thái          |     |
| 21/06/2024         | 21/06/2024 14:20:18       | 4                   | 3       | VN30F2501   | Mua       | LO      | 960.0   | 960.00      | 6           | 6                    | 12,000               | 0        | Khớp hết            | ~ 1 |
|                    |                           | This step lik for   |         |             |           |         |         |             | KL kh       | κάρ                  | Phí                  | Xem chi  | tiết lệnh khớp Thuế |     |
|                    |                           | т пот gran клор     | J       |             |           | ыа кпор |         |             |             | 6                    | 12,000               |          | 0                   |     |
|                    |                           | 21/06/2024 15:25    | 5:11    |             |           | 960.0   |         |             |             |                      | 2,000                |          | 0                   |     |
|                    |                           | 21/06/2024 15:25    | 5:19    |             |           | 960.0   |         |             |             | 5                    | 10,000               |          | 0                   |     |
| 21/06/2024         | 21/06/2024 14:18:01       | 3                   |         | VN30F2501   | Mua       | LO      | 950.0   | 0           | 5           | 0                    | 0                    | 0        | Đã sửa              | ~   |
| 17/06/2024         | 17/06/2024 14:02:24       | 413                 |         | VN30F2502   | Mua       | LO      | 810.2   | 810.20      | 1           | 1                    | 2,000                | 0        | Khớp hết            | ~   |
| 17/06/2024         | 17/06/2024 14:02:03       | 412                 |         | VN30F2502   |           | LO      | 810.2   | 810.20      | 1           | 1                    | 2,000                | 0        | Khớp hết            | ~   |
| 🗲 Đặt lệnh 🛛 🔒 Tả  | ài sản 📙 Vị thế 📥         |                     |         |             |           |         |         |             |             |                      | . Connected          | 15:59:59 | 21/06/2024 v.2.4.68 | 8 🛟 |

# 4. QUẢN LÝ VỊ THẾ

#### ✤ VỊ THẾ ĐÓNG

Tra cứu trạng thái lãi lỗ các vị thế đã đóng: Khách hàng chọn Vị thế  $\rightarrow$  chọn Vị thế đóng (Khách hàng chọn mã hợp đồng và thời gian muốn tra cứu)

| Vị thế (3) | Sổ lệnh (2) Lịch sử lệnh | Vị thế đóng Báo cái Lãi/Lỗ Tài sản |        |        |          |            |               | <sup>ی</sup> <sup>™</sup> ×        |
|------------|--------------------------|------------------------------------|--------|--------|----------|------------|---------------|------------------------------------|
|            | ,                        |                                    |        |        |          |            | Q Mã hợp đồng | 📋 10/06/2024 - 21/06/2024          |
|            | Mã hợp đồng              | Thời gian                          | Vị thế | Giá TB | Giá đóng | KL đã đóng | Hệ số nhân    | Lãi/lỗ                             |
|            | VN30F2501                | 12/06/2024                         | Long   | 912.90 | 850.0    | 3          | 100,000       |                                    |
|            | VN30F2501                | 11/06/2024                         | Long   | 866.30 | 900.0    | 9          | 100,000       | 30,330,000                         |
|            | VN30F2501                | 11/06/2024                         | Long   | 866.30 | 900.2    | 1          | 100,000       | 3,390,000                          |
|            | VN30F2501                | 11/06/2024                         | Long   | 866.30 | 900.0    | 1          | 100,000       | 3,370,000                          |
|            | VN30F2501                | 11/06/2024                         | Long   | 866.30 | 900.0    | 1          | 100,000       | 3,370,000                          |
|            | VN30F2501                | 11/06/2024                         | Long   | 866.30 | 900.0    | 1          | 100,000       | 3,370,000                          |
|            | VN30F2501                | 11/06/2024                         | Long   | 866.30 | 900.2    | 1          | 100,000       | 3,390,000                          |
|            | VN30F2501                | 11/06/2024                         | Long   | 866.30 | 900.0    | 1          | 100,000       | 3,370,000                          |
| 🕴 Đặt lện  | h 🛨 Tài sản 📘 Vị thế     | ] [                                |        |        |          |            | Connected     | <br>15:52:14 21/06/2024 v.2.4.68 🌐 |

#### SÁO CÁO LÃI LÕ

Tra cứu Báo cáo lãi lỗ: Khách hàng chọn Vị thế → chọn Báo cáo Lãi/lỗ (Khách hàng chọn mã hợp đồng và thời gian muốn tra cứu)

| Vị thế (3) Sổ lệnh | (2) Lịch sử lệnh Vị | ị thế đóng Báo cái Lãi | <mark>/Lỗ</mark> Tài sản |            |          |            |                 |        |            |                |                |                                  | × م              |
|--------------------|---------------------|------------------------|--------------------------|------------|----------|------------|-----------------|--------|------------|----------------|----------------|----------------------------------|------------------|
|                    |                     | 4                      |                          |            |          |            |                 |        |            | ۹              | Mã hợp đồng    | 🗰 18/07/2019 -                   | 20/06/2024       |
|                    |                     |                        |                          | Lãi/Lỗ tro | ng ngày  |            |                 |        |            | Vị thế năm giữ |                |                                  | Tổng (1+2)       |
| Mã hợp đồng        | Ngày đặt lệnh       | Vị thế                 | KL đã đóng               | Giá TB     | Giá đóng | Lãi/Lỗ     | Tổng Lãi/Lỗ (1) | Vị thế | Khối lượng | Giá TB         | Giá thị trường | Ký quỹ biến đổi cuối<br>ngày (2) | 8,846,410,000    |
| VN30E2502          | 29/05/2024          | Mua                    | 0                        | 0          | 0        | 0          | n               | Mua    | 10         | 847 90         | 843 83         | -4 070 000                       | -4 070 000       |
| 11001 2002         | 23/00/2024          |                        | 0                        | 0          | 0        | 0          | Ŭ               | iiidd  | 10         | 047.50         | 0-0.00         |                                  | 4,070,000        |
| VN30F2501          | 28/05/2024          | Mua                    | 29                       | 920.00     | 912.93   |            | -14.300.000     | Mua    | 33         | 111.52         | 920.00         | 2.668.000.000                    | 2,653,700,000    |
|                    | 20,00,2021          |                        | 24                       | 922.08     | 919.50   | 6,200,000  |                 |        |            |                | 720.00         | 2,000,000,000                    | 2,000,700,000    |
| VN30E2502          | 28/05/2024          | Mua                    | 0                        | 0          | 0        | 0          | 30,500,000      | Миа    | 10         | 847 90         | 847 90         | n                                | 30 500 000       |
| 11001 2002         | 20/00/2024          |                        | 40                       | 855.53     | 847.90   | 30,500,000 | 00,000,000      | indu   | 10         | 047.50         | 047.50         | Ŭ                                | 00,000,000       |
|                    |                     | Миа                    | 0                        | n          | 0        | n          |                 |        |            |                |                |                                  |                  |
| 🐓 Đặt lệnh 🛛 🖨 T   | ài sản 🗧 Vị thế     |                        |                          |            |          |            |                 |        |            |                | . Connected    | 16:03:27 21/06                   | /2024 v.2.4.68 静 |

### 4.QUẢN LÝ VỊ THẾ

### \* TÀI SẢN

#### Trong mục "Tài sản" hiển thị chi tiết Tổng tài sản, Tỷ lệ Sử dụng kí quỹ

Lưu ý: Khách hàng theo dõi Ngưỡng cảnh báo để chủ động giao dịch

| Vị thế (3) Sổ lệnh (2) L             | ịch sử lệnh Vị thế đó | ng Báo cái Lãi/Lỗ Tài sản         |                |               |                              |                          | <sub>د</sub> <sup>م</sup> × |
|--------------------------------------|-----------------------|-----------------------------------|----------------|---------------|------------------------------|--------------------------|-----------------------------|
| Tổng tài sản                         |                       | Chi tiết tài sản                  | Pinetree       | VSD           | Sử dụng ký quỹ               | Pinetree                 | VSD                         |
| Tổng tiền                            | 41,831,744,952        | Tiền mặt                          | 34,068,023,664 | 7,763,721,288 | Giá trị ký quỹ ban đầu       | 4,353,241,000            | 4,353,241,000               |
| Phí & Thuế 🕕                         | 11,582,800            | Giá trị chứng khoán ký quỹ        | 0              | 0             | Giá trị ký quỹ chuyển giao   | 0                        | 0                           |
| Nợ gốc                               | 0                     | Giá trị chứng khoán ký quỹ hợp lệ | 0              | 0             | Tổng giá trị ký quỹ yêu cầu  | 4,392,671,000            | 4,311,921,000               |
| Lãi trễ hạn thanh toán               | 0                     | Tổng giá trị ký quỹ hợp lệ        | 41,820,162,152 | 7,763,721,288 | Yêu cầu ký quỹ bổ sung       | 0                        | 0                           |
| Tổng lãi/ lỗ                         | -39,430,000           | Tiền có thể rút                   | 34,056,440,864 | 2,272,882,538 | Tỉ lệ sử dụng tài sản kí quỹ | 10.50%                   | 55.54%                      |
| Tiền mặt có sẵn                      | 41,820,162,152        | Giá trị ký quỹ còn lại            | 37,427,491,152 | 3,451,800,288 | Ngưỡng cảnh báo              |                          |                             |
| Tiền có thể rút                      | 34,056,440,864        |                                   |                |               | Cảnh báo Bán giải chấp       | <b>90% 95%</b>           | 90% 100%                    |
| Chứng kho <mark>án có thể rút</mark> | 0                     |                                   |                |               |                              |                          | •                           |
| 🕴 Đặt lệnh 🗧 🔁 Tài sản               | 🗗 Vị thế              |                                   |                |               |                              | Connected 16:07:37 21/06 | 5/2024 v.2.4.68 辩           |

| Vị thế (3)     | Sổ lện | h (2) Lị | ịch sử lệnh    | Vị thế đ  | lóng Báo cá | ái Lãi/Lỗ | Tài sản      |
|----------------|--------|----------|----------------|-----------|-------------|-----------|--------------|
| Tổng tài       | sản    | Phí GD t | trả sở tạm t   | ính T0    | 64,800      | tài sản   |              |
| Tổna tiền      | oun    | Phí GD j | pinetree tạn   | n tính TO | -16,800     |           |              |
| <br>Phí & Thuế | 1      | Thuế tại | m tính T0      |           | 0           | ing khoá  | n ký quỹ     |
| Nợ gốc         | 1      | Nợ thuế  | và Phí GD      |           | 0           | ing khoá  | n ký quỹ hợp |
| Lãi trễ hạn    | thanh  | Phí quải | n lý vị thế    |           | 9,934,800   | rị ký quỹ | hợp lệ       |
| Tổng lãi/ là   | õ      | Phí quải | n lý tài sán l | ký quỹ    | 1,600,000   | ể rút     |              |

Khách hàng chọn biểu tượng chữ (i) để xem chi tiết các loại thuế, phí

### 4. TRA CỨU SAO KÊ

#### ✤ SAO KÊ SỔ LỆNH

Khách hàng đăng nhập trade.pinetree.vn chọn Tiện ích → chọn Sao kê → chọn "Sao kê sổ lệnh" chọn tiểu khoản Phái sinh

| Pinetree et Co'sở           | 1⁄4<br>Phái sinh | E)<br>Tin tức | Trá        | lo<br>i phiếu | PineFolio      | <b>†</b><br>Giao di | ch T    | t2,           | in   |     |    |          |              |   |        |             |             | Khảo           | o sát phái sinh | Q 🙂        | Ø 🗘 🔅 🛹             | Q 010C240309 |
|-----------------------------|------------------|---------------|------------|---------------|----------------|---------------------|---------|---------------|------|-----|----|----------|--------------|---|--------|-------------|-------------|----------------|-----------------|------------|---------------------|--------------|
| 🖶 Tài sản                   | ~                | Deces         | 12 Dhái    |               | 100005550 N    | lorgin              | NI00111 | 0072 Thường   | -    |     |    |          |              |   |        |             |             |                |                 |            |                     | A) Làm mới   |
| 🕔 Margin                    | ~                | Doodood       | 13 - Filal |               | NUUUUUUUUUU    | argin               | NUUTI   | 7872 - Thuông |      |     |    |          |              |   |        |             |             |                |                 |            |                     | Q Lan mor    |
| 🗁 Tiện ích                  |                  | Lịch sử       | 'đặt lện   | h             |                |                     |         |               |      |     |    |          |              |   |        | Q Symbol    | iii 02/04/2 | 2024 - 01/07/2 | 2024 Tất cả     | ✓ П        | m kiếm 🕁 Xuất Excel | لي Xuất PDF  |
| Nạp / rút tiền              |                  | STT           | SHL        | 4             | Ngày đặt       | •                   | GD      | Mã СК         | Loại | Giá | KL | Giá khớp | KL<br>↓ khớp | • | KL huỷ | GT khớp     | Phí         | Phí bán CK     | ◀ Thuế ▶        | GT thực tế | Trạng thái          | Kênh đặt     |
| ứng trước tiền bán          |                  |               | 29         | 21/0          | 6/2024 16:57:2 | 27                  | Mua     | VN30F2501     | LO   | 980 | 10 | 980      | кнор         | 4 | 6      | 392,000,000 | 8,000       | 0              |                 | 11,920     |                     | Tại sàn      |
| Chuyển tiền giữa các tiểu k | khoản            |               | 28         | 21/0          | 6/2024 16:57:0 | 7                   | Mua     | VN30F2501     | LO   | 980 |    | 950      |              |   | 0      | 95,000,000  | 2,000       | 0              |                 | 2,950      | Khớp hết            | Tại sàn      |
| Chuyển cổ phiếu             |                  |               |            | 21/0          | 6/2024 16:57:0 | 13                  | Mua     | VN30F2501     | LO   | 980 | 1  | 950      |              |   | 0      | 95,000,000  | 2,000       | 0              |                 | 2,950      | Khớp hết            | Tại sàn      |
| Tro cínu / đăna kú auvôn    |                  |               | 26         | 21/0          | 6/2024 16:56:4 | 3                   | Mua     | VN30F2501     | LO   | 980 |    | 950      |              |   | 0      | 95,000,000  | 2,000       | 0              |                 | 2,950      | Khớp hết            | Tại sàn      |
| Tra cưu / dang kỳ quyên     |                  |               |            | 21/0          | 6/2024 15:56:0 | 7                   |         | VN30F2501     | LO   | 950 | 5  | 950      |              | 2 | 0      | 190,000,000 | 4,000       | 0              |                 | 0          | Khớp 1 phần         | Web          |
| Phong tóa / giải tóa tiền   |                  |               |            | 21/0          | 6/2024 15:56:0 | 17                  |         | VN30F2501     | LO   | 950 | 5  | 950      |              | 3 | 0      | 285,000,000 | 6,000       | 0              |                 | 0          | Khớp 1 phần         | Web          |
| 🖹 Sao kê 🖌                  | ^                |               | 22         | 21/0          | 6/2024 15:55:4 | 3                   | Mua     | VN30F2501     | LO   | 950 | 2  | 950      |              | 2 | 0      | 190,000,000 | 4,000       | 0              |                 | 5,900      | Khớp hết            | Web          |
| Sao kê sổ lệnh              |                  |               | 14         | 21/0          | 6/2024 15:39:4 | 3                   |         | VN30F2501     | LO   | 950 | 3  | 980      |              | 3 | 0      | 294,000,000 | 6,000       | 0              |                 | 0          | Khớp hết            | Web          |
| Sao kê tiền                 |                  |               |            | 21/0          | 6/2024 15:38:4 | 4                   |         | VN30F2501     | LO   | 950 |    | 980      |              |   | 0      | 98,000,000  | 2,000       | 0              |                 | 0          | Khớp hết            | Web          |

### ✤ SAO KÊ TIỀN

Khách hàng đăng nhập **trade.pinetree.vn** chọn **Tiện ích →** chọn **Sao kê →** Chọn "**Sao kê tiền**" chọn tiểu khoản Phái sinh

| <b>Pinetree</b>         | <b>∳</b><br>Cσ sở               | <b>∲⁄₄</b><br>Phái sinh | E)<br>Tin tức | ©<br>Trái phiếu                      | PineFolio              | <b>C</b> iao dịch              | €,<br>Tiện ích | 🖨<br>Tài sản |                                 |               |                             |                                                                    | Khảo sát phái sir     | ıh Q          | به @ ۲   | a 🔅 🖍                     | Q 010C240309 |
|-------------------------|---------------------------------|-------------------------|---------------|--------------------------------------|------------------------|--------------------------------|----------------|--------------|---------------------------------|---------------|-----------------------------|--------------------------------------------------------------------|-----------------------|---------------|----------|---------------------------|--------------|
| 🖹 Tài sản               |                                 |                         | D0000001      | 3 - Phái sinh                        | M00005559 -            | Margin N                       | 00119872 - Th  | ràna         |                                 |               |                             |                                                                    |                       |               |          |                           | ርን Làm mới   |
| () Margin               |                                 |                         |               |                                      | <                      |                                |                |              |                                 |               |                             |                                                                    |                       |               |          |                           |              |
| 🖃 Tiện ích              |                                 |                         |               | Tông tài sán<br><b>41,814,567,65</b> | 2                      | Tái sán röng<br>41,814,567,652 |                |              | Tiền được rút<br>34,050,846,364 |               | Tiền có thê ứng<br><b>O</b> | Tiên có thể ứng Tổng dừ nợ margin<br>O O                           |                       | RTT<br>10.38% |          | Sức mua<br>34,050,846,364 |              |
| Nạp / rút tiền          |                                 |                         |               |                                      |                        |                                |                |              |                                 |               |                             |                                                                    |                       |               |          |                           |              |
| Nộp / rút tiền          | Nộp / rút tiền ký quỹ           |                         | Sao kê t      | iền                                  |                        |                                |                |              |                                 |               |                             |                                                                    | iii 02/04/2024 -      | 01/07/2024    | Tìm kiếm | Xuất Excel ل              | Xuất PDF     |
| Ứng trước tiềr          | ı bán                           |                         | STT           | Thời gian                            | Nghiệp v               | ų                              |                |              | Số dư đầu kỳ                    | Thay đổi      | Số dư cuối kỳ               | Mô tả                                                              |                       |               |          |                           |              |
| Chuyển tiền gi          | Chuyển tiền giữa các tiểu khoản |                         |               | 30/06/2024                           | Trả nợ ph              | ní lưu ký trong th             | náng           |              | 34,066,365,664                  |               | 34,050,846,364              | Thu phí QL vị thế cuối tháng - TK 0100                             | C240309 - TCTN 240309 |               |          |                           |              |
| Chuyển cổ phiếu         |                                 |                         | 2 30/06/2024  |                                      | Thu phí C              | Thu phí QL tải sắn             |                |              | 34,067,965,664                  |               | 34,066,365,664              | Thu phí QL tài sản cuối tháng- TK 010C240309 - TCTN 240309         |                       |               |          |                           |              |
| Tra cứu / đăng ký quyền |                                 |                         |               | 21/06/2024                           | Thu phí g              | Thu phí giao dịch              |                |              | 34,068,023,664                  |               | 34,067,965,664              | Thu phí giao dịch hằng ngày TK 010C240309 - TCTN 240309 - GT 58000 |                       |               |          |                           |              |
| Phong tỏa / gi          | Phong tỏa / giải tỏa tiền       |                         |               | 18/06/2024                           | 2024 Thanh toán lãi VM |                                |                |              | 33,691,103,664                  | 376,920,000   | 34,068,023,664              | Thanh toán lấi VM - TK 010C240309 - TCTN 240309 - GT 376920000     |                       |               |          |                           |              |
| 🖹 Sao kê                | 1                               |                         |               | 17/06/2024                           | Thu phí g              | jiao dịch                      |                |              | 33,691,111,664                  |               | 33,691,103,664              | Thu phí giao dịch hằng ngày TK 010C                                | 240309 - TCTN 240309  | GT 8000       |          |                           |              |
| Sao kê số lênh          |                                 |                         |               | 14/06/2024                           | Thu Lỗ V               | м                              |                |              | 34,373,349,664                  |               | 33,691,111,664              | Thu Lỗ VM - TK 010C240309 - TCTN 2                                 | 240309 - GT 682238000 |               |          |                           |              |
| Sao kê tiến             | ľ                               |                         |               | 13/06/2024                           | Thu phí g              | jiao dịch                      |                |              | 34,374,483,664                  |               | 34,373,349,664              | Thu phí giao dịch hằng ngày TK 010C                                | 240309 - TCTN 240309  | GT 1134000    |          |                           |              |
|                         |                                 |                         |               | 13/06/2024                           | Nộp tiền               | vào tài khoản                  |                |              | 29,374,483,664                  | 5,000,000,000 | 34,374,483,664              | 010C240309 - TCTN 240309 - Deposi                                  | t Cash                |               |          |                           |              |
|                         |                                 |                         | _             |                                      |                        | c 100                          |                |              |                                 |               |                             |                                                                    |                       |               |          |                           |              |